# Doximity Dialer Video Calls: How-To Add a 3<sup>rd</sup> Participant

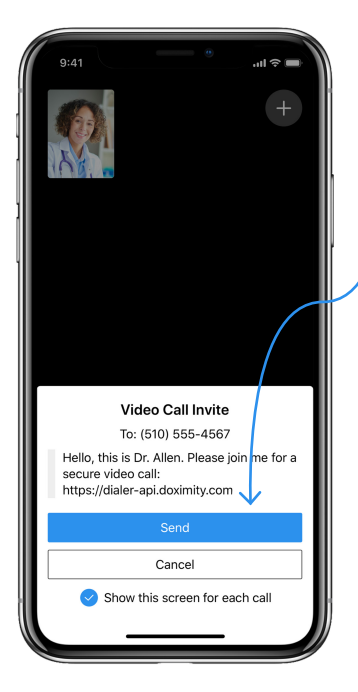

#### Step 1

Send the Video Call invite to your patient.

**Note:** Whomever you send this video call invite to will NOT see your private line; however the 3<sup>rd</sup> person that you invite will see your private line.

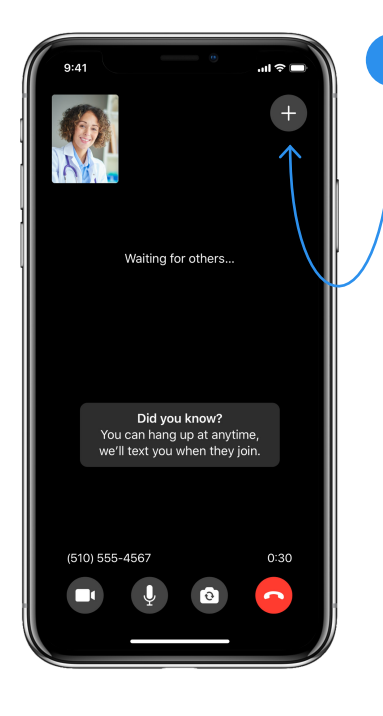

### Step 2

Once you are in the video call, tap the '**Add**' button in the top right corner. This will prompt you to share the video call URL via text or email with the 3<sup>rd</sup> participant you want to join the call.

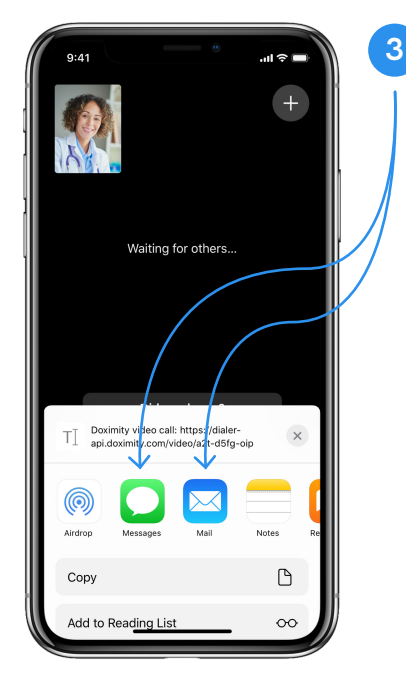

#### Step 3

If you'd like to send the invite to the 3<sup>rd</sup> participant over email, tap the '**Mail**' icon (or whichever icon you use to send emails on your phone). If you would like to send the invite to the 3<sup>rd</sup> participant via text message, tap the '**Messages**' icon.

**Note:** Inviting the 3<sup>rd</sup> participant will NOT keep your number or email private. The 3<sup>rd</sup> recipient will see your personal cell number or email but the patient you sent the original invite to will NOT see your private line.

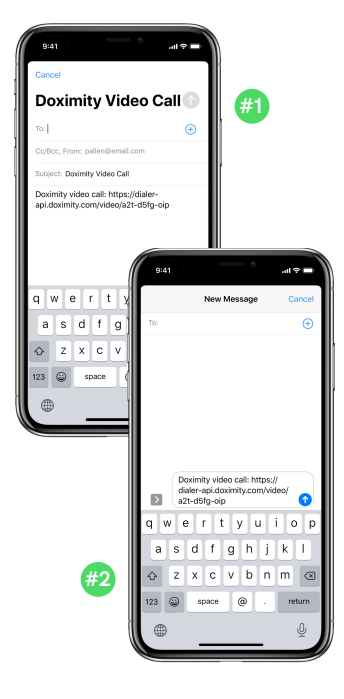

## Step 4

This will open up either:

- An email with the video call link if you tapped the `Mail' icon (#1)
- A text with the video call link if you tapped the `Messages' icon (#2)

**Note:** Sharing the video call link with the 3<sup>rd</sup> participant will either expose your personal number or email address depending on what you select

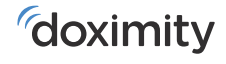

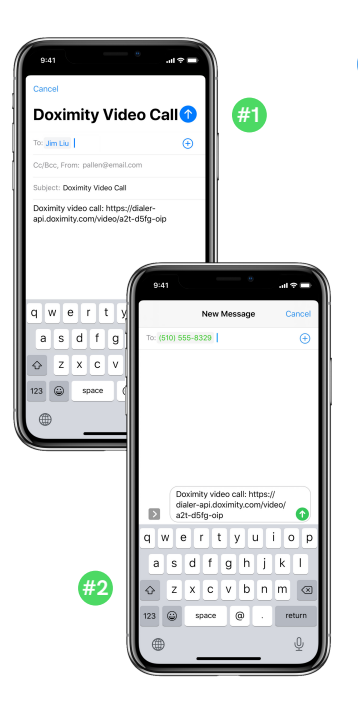

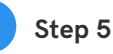

Enter either:

- The email address of the 3<sup>rd</sup> participant you would like to invite to the video call and hit send (#1)
- The cell phone number of the 3<sup>rd</sup> participant you would like to invite to the video call hit send (#2)

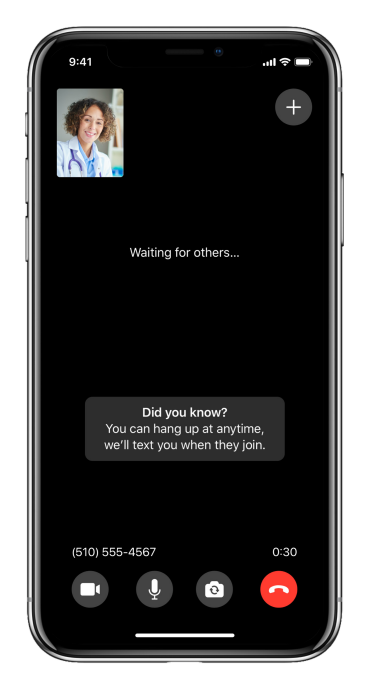

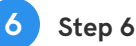

Now all three participants have been invited to your video call! From here you can either:

- Wait in the Video Call Room for your patient and 3<sup>rd</sup> participant
- Hang up and we will text you from a 415 number when your patient/the first person you sent the invite to in step #1 joins the call

**Note:** You will only receive a text message when the first person you invited to the call joins

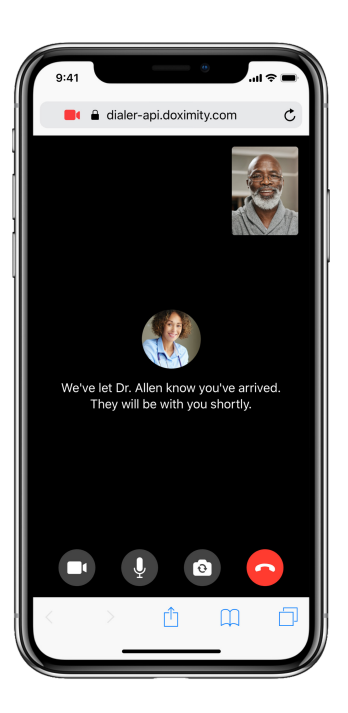

#### Step 7

7

If you choose to hang up. your patient and the 3<sup>rd</sup> participant will see this screen while they're waiting for you to join.

**Note:** No app install will be required for your patient or the 3<sup>rd</sup> participant to join your call.

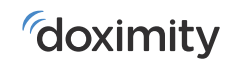